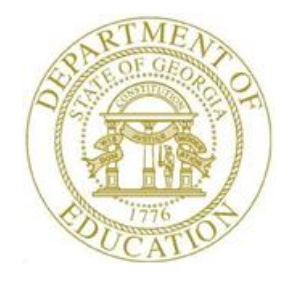

## PCGenesis Certified/Classified Personnel Information (CPI) Cycle Three Checklist

|   | Contact the Technology Management Customer Support Center for assistance as needed. |                                                                                                    |  |  |  |
|---|-------------------------------------------------------------------------------------|----------------------------------------------------------------------------------------------------|--|--|--|
| J | Step                                                                                | Action                                                                                                    |  |  |  |
|   | 1                                                                                   | Perform a PCGenesis Data Backup.                                                                                                    |  |  |  |
|   | 2                                                                                   | Update the CPI, Payroll, and CS-1 job codes. (F4, F31, F7)                                                                                                    |  |  |  |
|   |                                                                                     | Personnel System Operations Guide, Section A: Leave Processing                                                                                                    |  |  |  |
|   | 3                                                                                   | Enter, update, and upload the <i>CPI Salary Schedule</i> for the current year, where appropriate. (F4, F5)                                                                         |  |  |  |
|   |                                                                                     | CPI System Operations Guide, Section D: CPI Salary Schedule Processing                                                                                                    |  |  |  |
|   | 4                                                                                   | Make sure the termination dates exist on employees' payroll and personnel records. Do <u>NOT</u> change the <i>Include on CPI</i> ? flag to $N$ (No) if it is presently $Y$ (Yes). |  |  |  |
|   |                                                                                     | <u>Payroll System Operations Guide</u> , Section B: Payroll Update Processing, Topic 3:<br>Update/Display Personnel Information                                                    |  |  |  |
|   | 5                                                                                   | Enter or verify the GaDOE termination date on the <i>CPI Process Control Inquiry</i> screen. (F4, F31, F9)                                                                         |  |  |  |
|   |                                                                                     | CPI System Operations Guide, Section I: Special Functions                                                                                                    |  |  |  |
|   | 6                                                                                   | Screen-print the CPI Process Control Inquiry screen. (F4, F31, F9)                                                                                                    |  |  |  |
|   |                                                                                     | CPI System Operations Guide, Section I: Special Functions                                                                                                    |  |  |  |
|   | 7                                                                                   | Perform the CPI Rollover. (F4, F31, F12)                                                                                                    |  |  |  |
|   |                                                                                     | CPI System Operations Guide, Section I: Special Functions                                                                                                    |  |  |  |
|   | 8                                                                                   | Screen-print the CPI Process Control Inquiry screen. (F4, F31, F9)                                                                                                    |  |  |  |
|   |                                                                                     | CPI System Operations Guide, Section I: Special Functions                                                                                                    |  |  |  |

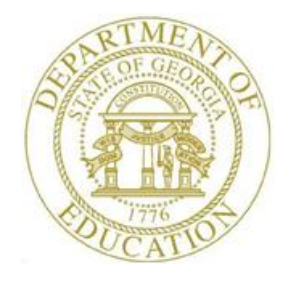

## PCGenesis Certified/Classified Personnel Information (CPI) Cycle Three Checklist

|   | Contact the Technology Management Customer Support Center for assistance as needed. |                                                                                                    |  |  |  |  |  |
|---|-------------------------------------------------------------------------------------|----------------------------------------------------------------------------------------------------|--|--|--|--|--|
| J | Step                                                                                | )n                                                                                                    |  |  |  |  |  |
|   | 9                                                                                   | <b>PCGenesis Leave System Users Only</b> : Executing <u>all</u> of <i>Step 9</i> assumes that leave data is already available in PCGenesis. This is the case if employee leave data is displayed on the <i>Update/Display Balance and YTD Leave</i> screen in payroll. (F2, F2, F17) |  |  |  |  |  |
|   |                                                                                     | • The leave data on the <i>Update/Display Balance and YTD Leave</i> screen may have been imported from a third party leave system during payroll processing.                                                                                                    |  |  |  |  |  |
|   |                                                                                     | • Leave data will also be available for users of the new <i>Enhanced Substitute Pay and Employee Leave System</i> .                                                                                                    |  |  |  |  |  |
|   |                                                                                     | <u>Payroll System Operations Guide</u> , Section B: Payroll Update Processing, Topic 4:<br>Update/Display Payroll Information, Procedure E: Updating/Displaying Leave Data                                                                                                    |  |  |  |  |  |
|   |                                                                                     | <b>9.1</b> Create the <i>Original Leave of Absence</i> file. The <i>Original Leave of Absence File</i> will be created using leave data from payroll. (F4, F9, F6)                                                                                                    |  |  |  |  |  |
|   |                                                                                     | <u>Certified/Classified Personnel Information (CPI) System Operations Guide</u> , Section F:<br>CPI In-Progress Report and Transmission File Processing, Topic 3: Creating the<br>Original Leave of Absence File                                                                     |  |  |  |  |  |
|   |                                                                                     | 9.2 Skip <i>Step 10</i> and proceed to <i>Step 11</i> .                                                                                                    |  |  |  |  |  |

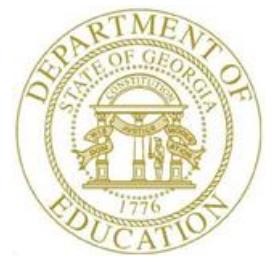

|   | Contact the Technology Management Customer Support Center for assistance as needed. |                                                                                                    |                                                                                                    |  |  |  |  |
|---|-------------------------------------------------------------------------------------|----------------------------------------------------------------------------------------------------|----------------------------------------------------------------------------------------------------|--|--|--|--|
| J | Step                                                                                | Action                                                                                                    |                                                                                                    |  |  |  |  |
|   | 10                                                                                  | <b>Import Leave Data for CPI Reporting Only</b> : Executing <u>all</u> of <i>Step 10</i> assumes that leave data is NOT currently available in PCGenesis. This is the case if there is no employee leave data displayed on the <i>Update/Display Balance and YTD Leave</i> screen in payroll. (F2, F2, F17) |                                                                                                    |  |  |  |  |
|   |                                                                                     | <u>Payra</u><br>Upda                                                                                                    | <u>Payroll System Operations Guide</u> , Section B: Payroll Update Processing, Topic 4:<br>Update/Display Payroll Information, Procedure E: Updating/Displaying Leave Data                                                                                                    |  |  |  |  |
|   |                                                                                     | 10.1                                                                                                    | <b>To suppress printing leave on checks/direct deposits</b> : Set the <b>Print Leave on</b><br><b>Checks</b> option to 'N' on the <i>Payroll Control Information</i> screen. This will allow leave<br>data to be imported into PCGenesis without having the data appear on employees' pay<br>statements. (F2, F13, F3, F9)<br><u>Payroll System Operations Guide</u> , Section I: Special Functions, Topic 3: Tax |  |  |  |  |
|   |                                                                                     |                                                                                                    | Tables/Withholding/Control Information Processing                                                                                                    |  |  |  |  |
|   |                                                                                     | 10.2                                                                                                    | <b>Optional</b> : Perform the <i>Import Employee Leave Data</i> function on the <i>CPI Report and Data Transmission Menu</i> to import leave data into the PCGenesis system. (F4, F9, F5)                                                                                                    |  |  |  |  |
|   |                                                                                     |                                                                                                    | <u>Certified/Classified Personnel Information (CPI) System Operations Guide</u> , Section F:<br>CPI In-Progress Report and Transmission File Processing, Topic 2: Import Employee<br>Leave Data                                                                                                    |  |  |  |  |
|   |                                                                                     | 10.3                                                                                                    | Create the Original Leave of Absence file. (F4, F9, F6)                                                                                                    |  |  |  |  |
|   |                                                                                     |                                                                                                    | • If leave data has been imported ( <i>Step 10.2</i> ) or keyed into the data entry <u>payroll</u> screens, the <i>Original Leave of Absence File</i> will be created using leave data from payroll.                                                                                                    |  |  |  |  |
|   |                                                                                     |                                                                                                    | • If leave data has NOT been entered into payroll, the <i>Original Leave of Absence File</i> will be created as an <u>empty file</u> .                                                                                                    |  |  |  |  |
|   |                                                                                     |                                                                                                    | <u>Certified/Classified Personnel Information (CPI) System Operations Guide</u> , Section F:<br>CPI In-Progress Report and Transmission File Processing, Topic 3: Creating the<br>Original Leave of Absence File                                                                                                    |  |  |  |  |
|   | 11                                                                                  | Main                                                                                                    | tain the Leave of Absence file as needed. (F4, F9, F7)                                                                                                    |  |  |  |  |
|   |                                                                                     | <u>Certified/Classified Personnel Information (CPI) System Operations Guide</u> , Section F: CPI<br>In-Progress Report and Transmission File Processing, Topic 4: Leave of Absence File<br>Maintenance                                                                                                    |                                                                                                    |  |  |  |  |
|   | 12                                                                                  | Print                                                                                                    | the Leave of Absence file. (F4, F9, F8)                                                                                                    |  |  |  |  |
|   |                                                                                     | <u>Certified/Classified Personnel Information (CPI) System Operations Guide</u> , Section F: CPI<br>In-Progress Report and Transmission File Processing, Topic 5: Printing the Leave of<br>Absence Report                                                                                                   |                                                                                                    |  |  |  |  |

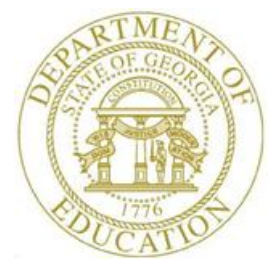

|   | Contact the Technology Management Customer Support Center for assistance as needed. |                                                                                                    |  |  |  |  |  |
|---|-------------------------------------------------------------------------------------|----------------------------------------------------------------------------------------------------|--|--|--|--|--|
| J | Step                                                                                | )n                                                                                                    |  |  |  |  |  |
|   | 13                                                                                  | Create the CPI In-Progress Report and the CPI Data Transmission File: PCGenesis<br>creates the CPI transmission file for transmission via the <i>MyGaDOE</i> Web portal for reporting<br>purposes. Period 3 is generally known as the CPI <u>leave</u> reporting cycle and transmits the<br>leave data from the <i>Original Leave of Absence</i> file to Data Collections. (F4, F9, F1)<br><u>Certified/Classified Personnel Information (CPI) System Operations Guide</u> , Section F: CPI<br>In-Progress Report and Transmission File Processing, Topic 1: Creating the CPI In-<br>Progress Report and/or the CPI Data Transmission File |  |  |  |  |  |
|   |                                                                                     | <b>13.1 Print the CPI In-Progress Report</b> : Verify the leave data in the CPI Cycle 3 transmission file by reviewing the CPI In-Progress Report.   Certified/Classified Personnel Information (CPI) System Operations Guide, Section F: CPI In-Progress Report and Transmission File Processing, Topic 1B.1: CPI In-Progress Report - Example                                                                                                    |  |  |  |  |  |

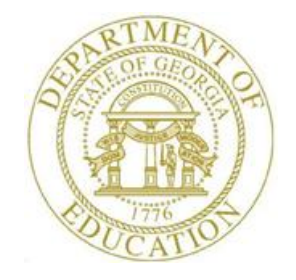

## **Revision History**

| Date       | Version | Description                                                  | Author    |
|------------|---------|--------------------------------------------------------------|-----------|
| 3/23/2022  | 1.2     | 22.01.00 – Clarify leave procedures.                         | D. Ochala |
| 07/23/2018 | 1.1     | 18.02.00 – Clarify leave procedures.                         | D. Ochala |
| 07/02/2018 | 1.0     | 18.02.00 – Update CPI Cycle 3 Checklist with Fkey sequences. | D. Ochala |